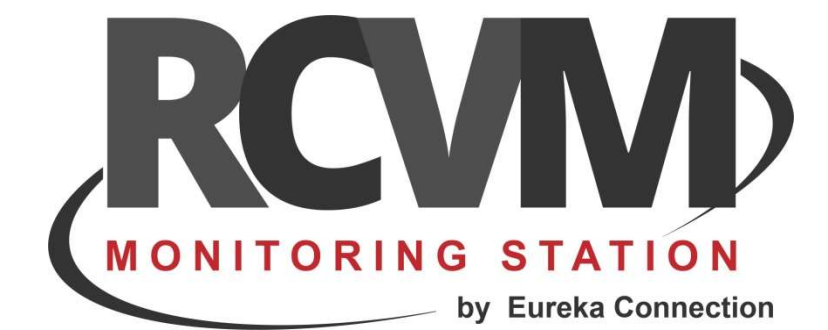

# INSTALLAZIONE

Guida all'installazione di RCVM

Marzo 2020

#### INSTALLAZIONE

Requisiti: sistema operativo Windows (XP, 7, 8, 10, Server)

Seguire i seguenti passi:

#### STEP 1 scaricare il setup

Scaricare da <u>www.eurekasupport.it</u> nella sezione Prodotti, RCVM il file di setup

#### **STEP 2 installare RCVM**

Eseguire il setup di RCVM come amministratore Inserire la chiave di protezione solo dopo il setup dei driver SENTINEL.

#### STEP 3 proprietà di sicurezza della cartella RCVM

Impostare le proprietà di sicurezza della cartella Programmi (x86) \RCVM creata dall'installazione in modo da dare il controllo completo ad ogni utente: tasto destro del mouse su cartella RCVM e selezionare proprietà selezionare sicurezza selezionare modifica ad **ogni utente** dare il **controllo completo** della cartella

#### **STEP 4 eseguire RCVM SERVER**

**Eseguire RCVM** 

#### **STEP 5 verificare VIRTUALSTORE**

Fare una ricerca sul disco c: di **virtualstore** Aprire la cartella **virtualstore** Aprire la cartella programmi (x86) Se non c'è la cartella RCVM l'installazione è completata. Se invece c'è la cartella RCVM:

- rimuovere la cartella RCVM da Virtualstore\Programmi (x86) (se non si tratta della prima installazione, prima di cancellarla copiatela per sicurezza da qualche parte, perché potrebbe contenere i dati),
- 2) lasciare aperta la cartella Virtualstore\Programmi (x86)
- 3) Impostare correttamente le proprietà di sicurezza della cartella RCVM (vedi STEP 3)
- 4) eseguire RCVM per verificare che non venga ricreata la cartella RCVM, se succede allora le proprietà di sicurezza non sono ancora impostate correttamente (ripetere le operazioni).

## AGGIORNAMENTI

Gli aggiornamenti di RCVM sono gratuiti e possono essere scaricati dal sito www.eurekasupport.it.

Per aggiornare RCVM seguire i seguenti passi :

### STEP 1 scaricare il setup

Scaricare da www.eurekasupport.it nella sezione downloads, RCVM Server il file di setup

#### STEP 2 installare RCVM

Eseguire il setup di RCVM come amministratore

# EURIKA CONNECTION

tecnico@eurekasupport.it www.eurekasupport.it